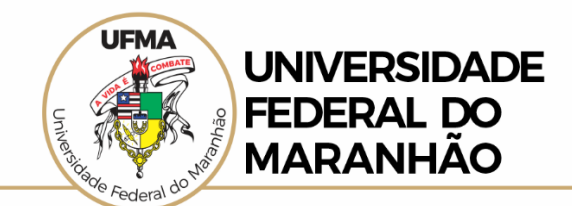

## PROCEDIMENTOS PARA ACESSO EXTERNO AO SEI

Cadastros a partir de 29 de maio de 2023

Para o <u>primeiro acesso</u> ao **SEI Externo**, é necessário obter a liberação de acesso ao sistema, seguindo o **passo a passo** abaixo:

- 1. Clique no **botão "Acesso Externo ao SEI"** (site da UFMA) ou no link <u>https://sei.ufma.br/sei/controlador externo.php?acao=usuario externo logar&id org</u> <u>ao acesso externo=0</u>
- 2. Em seguida, na página de login, clique na opção "<u>Clique aqui para se cadastrar</u>"; conforme ilustrado abaixo:

| Sei.<br>Acesso para Usuários Externos                |
|------------------------------------------------------|
| E-mail                                               |
| Senha Senha                                          |
| ENTRAR                                               |
| Clique aqui para se cadastrar<br>Esqueci minha senha |

- 3. Na página seguinte, após a leitura e concordância de **Termo de Concordância e Veracidade**, <u>ao final do texto</u> você pode clicar na opção "<u>Clique aqui para continuar</u>";
- Por fim, na página posterior, após o preenchimento completo e correto dos seus dados, é só clicar no botão Enviar

Após os procedimentos, citados acima, é só aguardar a liberação do acesso pretendido, que estará disponível em até 5 dias.